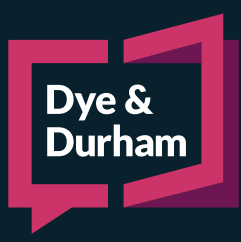

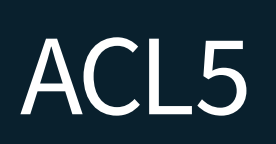

# ADDING A TASK [ & ] ADDING A TASK SET

## Adding a Task

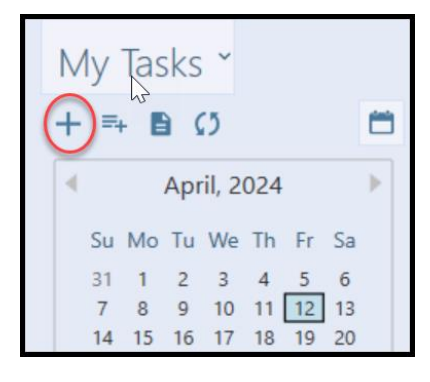

- **1** The **File Name** will automatically fill in.
- 2 Enter the Task.
- Click the calendar to select the **Due Date**.
- If the due date needs to be calculated, click the calculator icon to have ACL calculate the relative due date (for example, you can enter in a date, and ask ACL to calculate the due date two years from that date).
- Select if the task is a **Deadline** task.
- 6 Choose whether to synchronize this task as an Outlook appointment or an Outlook task (if enabled).
- Add in the Outlook reminder date(s).
  - Add in any **E-mail reminder** date(s).
  - The **Assigned to** will automatically assign the user who created the task. Click **Assign to** to add additional firm members or groups.

| Add Task         | \$                                       | × |
|------------------|------------------------------------------|---|
| Task Details     |                                          |   |
| File             | xd test 99887 - Grimes v. Dixon [Action] |   |
| Task 🔓 💈         | 4                                        |   |
| Due date 3       | 15 Deadline 5                            |   |
| Synchronize as 6 | Outlook Task O Calendar Appointment      |   |
| Outlook remind   | 15                                       |   |
| E-mail reminders | Add reminder                             |   |
| Assigned to      |                                          |   |
|                  | Chantelle Lucia                          |   |
|                  | Assign to                                |   |
| Notes 10         |                                          |   |
|                  | 0                                        |   |
|                  |                                          |   |
| Completed 11     |                                          |   |
| Status           | Not Scheduled                            | _ |
|                  | Add Another OK Cancel                    |   |

- 10 Add
  - Add in any **Notes** specific to the task.
- **11** C

From the task pane, click on the Add Task icon.

- Check **Completed** if required.
- Click Add Another to add another task. Click OK if no additional tasks are required.

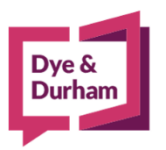

8

9

## For assistance contact:

ACL Support 416.363.1650 x100 / 1.800.340.3234 x100 supportacl@dyedurham.com

### Adding a Task Set

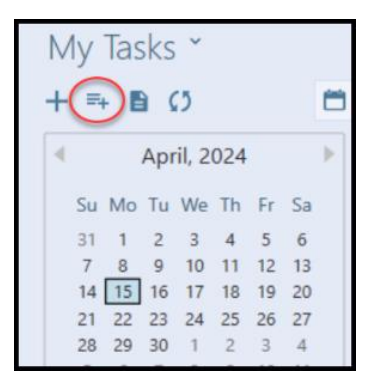

From the Task Pane, click the Add Task Set icon.

A list of available **Task Sets** that the firm's ACL Administrator has added will be available.

| File        | 2208 - XYZ Corporation Inc v. 11234 Ontario Inc. [Appeal] |
|-------------|-----------------------------------------------------------|
| Task Set    |                                                           |
| Description | AB Defence Task Set                                       |
| Description | AB Plaintiff Task Set                                     |
| Tasks       | Application Task Set                                      |
| Tack        | BC Defence Task Set                                       |
| Task        | BC Plaintiff Task Set                                     |
|             | Defence Task Set                                          |
|             | File Opening Task Set                                     |
|             | Limitation/5 Year Dismissal                               |
|             | Motion Task Set                                           |
|             | Plaintiff Tack Set                                        |

| 2208 - XYZ Corporation Inc v. 11234 Ontario Inc. [Appeal]   |                                                                                                    |                                                |                                                                                                    |  |  |
|-------------------------------------------------------------|----------------------------------------------------------------------------------------------------|------------------------------------------------|----------------------------------------------------------------------------------------------------|--|--|
| Motion Task Set                                             |                                                                                                    |                                                |                                                                                                    |  |  |
| Motion Task Set                                             |                                                                                                    |                                                |                                                                                                    |  |  |
|                                                             |                                                                                                    |                                                |                                                                                                    |  |  |
|                                                             | 2 Due Date                                                                                                    | Assigned To                                    | Deadline                                                                                                    |  |  |
| otion Date                                                  |                                                                                                    | 15                                             | P 1                                                                                                    |  |  |
| <b>J party materials due</b><br>Before Due Date of #1       |                                                                                                    | 15                                             |                                                                                                    |  |  |
| Iding party materials due<br>Before Due Date of #1          |                                                                                                    | 15                                             | <u>۹</u>                                                                                                    |  |  |
| J party Factum, if needed, due<br>Before Due Date of #1     |                                                                                                    | 15                                             | <u>۹</u>                                                                                                    |  |  |
| iding party Factum, if needed, due<br>Before Due Date of #1 |                                                                                                    | 15                                             |                                                                                                    |  |  |
| mation due                                                  |                                                                                                    | 15                                             | 2                                                                                                    |  |  |
|                                                             | Motion Task Set<br>Motion Task Set<br>Motion Task Set<br>g party materials due<br>Before Due Date of #1<br>nding party Factum, if needed, due<br>Before Due Date of #1<br>nding party Factum, if needed, due<br>Before Due Date of #1<br>nding party Factum, if needed, due | Image: Set Set Set Set Set Set Set Set Set Set | Zetor + AT2 Colliporation into the paperal   Motion Task Set   Motion Task Set   Image: Colliporation into the paperal   Image: Colliporation into the paperal   Image: Colliporation i |  |  |

- Review the list of tasks available within the selected Task Set.
- 2 Enter in the **Due Date**.
- 5 Enter in the firm members or groups this task will be **Assigned To**.
- **1** Task Sets will automatically have all available tasks selected. You can choose to deselect any Task within the set.
- 5 Click **OK** to add the Task Set to your file.

#### For assistance contact: ACL Support 416.363.1650 x100 / 1.800.340.3234 x100

supportacl@dyedurham.com